## New York State Office of the State Comptroller Bureau of State Payroll Services

## **W-2 Reprint**

The process described in this job aid are the steps required for agency payroll officers to reprint employee's W-2's when requested.

| Step |                                                                                        | Action                                                                                                    |  |  |  |  |
|------|----------------------------------------------------------------------------------------|----------------------------------------------------------------------------------------------------|--|--|--|--|
| 1    | Employee requests a W-2 reprint of the last tax calendar year or the previous year(s). |                                                                                                    |  |  |  |  |
| 2    | Navigate to: Main Menu ><br>Forms                                                      | Payroll for North America > U.S. Annual Processing > Create W-2 Data > View W-2                           |  |  |  |  |
| 3    | Enter Empl ID for the empl<br>View W-2 Forms<br>Enter any information you have         | oyee that has requested the reprint.<br>ve and click Search. Leave fields blank for a list of all values. |  |  |  |  |
|      | Find an Existing Value           Search Criteria                                       |                                                                                                    |  |  |  |  |
|      | Empl ID:                                                                               | begins with V                                                                                             |  |  |  |  |
|      | Name:<br>Last Name:                                                                    | begins with                                                                                               |  |  |  |  |
|      | Second Last Name:<br>Alternate Character Name:                                         | begins with ▼ begins with ▼                                                                               |  |  |  |  |
|      | Middle Name:<br>Limit the number of results to                                         | begins with ▼ (up to 300): 300                                                                            |  |  |  |  |
|      | Search Clear B                                                                         | asic Search                                                                                               |  |  |  |  |

| The Vi                                                                                                    |                                                                                                    |                                                                                                    | Action                                                                                              |                                                                                                    |                                                                                                    |                        |  |  |  |
|----------------------------------------------------------------------------------------------------|----------------------------------------------------------------------------------------------------|----------------------------------------------------------------------------------------------------|----------------------------------------------------------------------------------------------------|----------------------------------------------------------------------------------------------------|----------------------------------------------------------------------------------------------------|------------------------|--|--|--|
|                                                                                                    | The View W-2 page should display.                                                                                                    |                                                                                                    |                                                                                                    |                                                                                                    |                                                                                                    |                        |  |  |  |
| View W-2                                                                                                    |                                                                                                    |                                                                                                    |                                                                                                    |                                                                                                    |                                                                                                    |                        |  |  |  |
|                                                                                                    |                                                                                                    |                                                                                                    |                                                                                                    |                                                                                                    |                                                                                                    |                        |  |  |  |
| DOE,                                                                                                    | JOHN                                                                                                    |                                                                                                    |                                                                                                    |                                                                                                    |                                                                                                    |                        |  |  |  |
| Availab<br>to view                                                                                              | le W-2 forms are l<br>printable filing ins                                                                                                    | isted below. F<br>tructions.                                                                                      | lease click or                                                                                      | n Year End Form link to view                                                                                                    | printable W-2 form or on Filing Instruc                                                                                                    | tions link             |  |  |  |
| Selec                                                                                                    | Year End Form                                                                                                    | ?                                                                                                    |                                                                                                    |                                                                                                    |                                                                                                    | Personalize   2 1-     |  |  |  |
| Tax<br>Year                                                                                                    | W-2 Reporting<br>Company                                                                                                    | Tax Form ID                                                                                                    | Issue Date                                                                                          | Year End Form                                                                                                    | Filing Instructions                                                                                                    | Final Print            |  |  |  |
| 2015                                                                                                    | NYS                                                                                                    | W-2                                                                                                    | 01/08/2016                                                                                          | Year End Form                                                                                                    | Filing Instructions                                                                                                    | 1                      |  |  |  |
| 2014                                                                                                    | NYS                                                                                                    | W-2                                                                                                    | 02/26/2015                                                                                          | Year End Form                                                                                                    | Filing Instructions                                                                                                    | I.                     |  |  |  |
| 2013                                                                                                    | NYS                                                                                                    | W-2                                                                                                    | 11/19/2014                                                                                          | Year End Form                                                                                                    | Filing Instructions                                                                                                    | I.                     |  |  |  |
| 2012                                                                                                    | NYS                                                                                                    | W-2                                                                                                    | 08/17/2015                                                                                          | Year End Form                                                                                                    | Filing Instructions                                                                                                    | 1                      |  |  |  |
| 2011                                                                                                    | NYS                                                                                                    | W-2                                                                                                    | 08/18/2015                                                                                          | Year End Form                                                                                                    | Filing Instructions                                                                                                    |                        |  |  |  |
| The us<br>the tax                                                                                               | er is able to s<br>year to be re                                                                                                    | elect any t<br>eprinted.                                                                                          | ax calenda                                                                                          | ar year for reprinting                                                                                                    | by clicking on the <u>Year End F</u>                                                                                                    | <u>orm</u> hyperlink f |  |  |  |
| The us<br>the tax<br><b>View</b><br>DOE,<br>Availab                                                             | er is able to s<br>c year to be re<br><b>v W-2</b><br>JOHN                                                                                                    | elect any t<br>eprinted.<br>isted below. F                                                                        | ax calenda                                                                                          | ar year for reprinting                                                                                                    | by clicking on the <u>Year End F</u>                                                                                                    | orm hyperlink f        |  |  |  |
| The us<br>the tax<br><b>View</b><br>DOE,<br>Availab<br>to view                                                  | er is able to s<br>c year to be re<br>year to be re<br>yW-2<br>JOHN<br>le W-2 forms are l<br>printable filing ins                                                       | elect any t<br>eprinted.<br>isted below. F                                                                        | ax calenda                                                                                          | ar year for reprinting                                                                                                    | by clicking on the <u>Year End F</u>                                                                                                    | orm hyperlink f        |  |  |  |
| The us<br>the tax<br><b>View</b><br>DOE,<br>Availab<br>to view<br>Selec<br>Tax                                  | er is able to s<br>year to be re<br>VW-2<br>JOHN<br>le W-2 forms are l<br>printable filing ins<br>Year End Form                                                         | elect any t<br>eprinted.<br>isted below. F<br>tructions.                                                          | ax calenda                                                                                          | ar year for reprinting<br>h Year End Form link to view                                                                                                    | by clicking on the <u>Year End F</u><br>r printable W-2 form or on Filing Instruc                                                                                                    | orm hyperlink f        |  |  |  |
| The us<br>the tax<br><b>View</b><br>DOE,<br>Availab<br>to view<br>Selec<br>Tax<br>Year<br>2015                  | er is able to s<br>year to be re<br>W-2<br>JOHN<br>le W-2 forms are I<br>printable filing ins<br>Year End Form<br>W-2 Reporting<br>Company<br>NYS                       | elect any t<br>eprinted.<br>isted below. F<br>tructions.<br>?<br>Tax Form ID<br>W-2                               | Please click of<br>Issue Date                                                                       | ar year for reprinting                                                                                                    | by clicking on the <u>Year End F</u><br>printable W-2 form or on Filing Instructions<br>Filing Instructions                                                                                                    | tions link             |  |  |  |
| The us<br>the tax<br><b>View</b><br>DOE,<br>Availab<br>to view<br>Select<br>Tax<br>Year<br>2015<br>2014         | er is able to s<br>year to be re<br>W-2<br>JOHN<br>le W-2 forms are I<br>printable filing ins<br>Year End Form<br>W-2 Reporting<br>Company<br>NYS<br>NYS                | elect any t<br>eprinted.<br>isted below. F<br>tructions.<br>Tax Form ID<br>W-2<br>W-2                             | Please click or<br>Issue Date<br>01/08/2016<br>02/26/2015                                           | ar year for reprinting<br>Year End Form link to view<br>Year End Form<br>Year End Form<br>Year End Form                                                    | by clicking on the <u>Year End F</u> r printable W-2 form or on Filing Instructions Filing Instructions Filing Instructions Filing Instructions                                                                                                  | tions link             |  |  |  |
| The us<br>the tax<br>View<br>DOE,<br>Availab<br>to view<br>Selec<br>Tax<br>Year<br>2015<br>2014<br>2013         | er is able to s<br>s year to be re<br>v W-2<br>JOHN<br>le W-2 forms are l<br>printable filing ins<br>Year End Form<br>W-2 Reporting<br>Company<br>NYS<br>NYS<br>NYS     | elect any t<br>eprinted.<br>isted below. F<br>tructions.<br>3<br>Tax Form ID<br>W-2<br>W-2<br>W-2                 | Please click or<br>Issue Date<br>01/08/2016<br>02/26/2015<br>11/19/2014                             | ar year for reprinting<br>Ar Year End Form link to view<br>Year End Form<br>Year End Form<br>Year End Form<br>Year End Form<br>Year End Form               | by clicking on the <u>Year End F</u> printable W-2 form or on Filing Instructions Filing Instructions Filing Instructions Filing Instructions Filing Instructions Filing Instructions                                                            | tions link             |  |  |  |
| The us<br>the tax<br>View<br>DOE,<br>Availab<br>to view<br>Selec<br>Tax<br>Year<br>2015<br>2014<br>2013<br>2012 | er is able to s<br>year to be re<br>vW-2<br>JOHN<br>le W-2 forms are I<br>printable filing ins<br>Year End Form<br>W-2 Reporting<br>Company<br>NYS<br>NYS<br>NYS<br>NYS | elect any t<br>eprinted.<br>isted below. F<br>tructions.<br><b>Tax Form ID</b><br>W-2<br>W-2<br>W-2<br>W-2<br>W-2 | ax calenda<br>Please click or<br>Issue Date<br>01/08/2016<br>02/26/2015<br>11/19/2014<br>08/17/2015 | ar year for reprinting<br>Year End Form link to view<br>Year End Form<br>Year End Form<br>Year End Form<br>Year End Form<br>Year End Form<br>Year End Form | by clicking on the <u>Year End F</u> r printable W-2 form or on Filing Instruct  Filing Instructions Filing Instructions Filing Instructions Filing Instructions Filing Instructions Filing Instructions Filing Instructions Filing Instructions | tions link             |  |  |  |

| Step |                                                                                                    | Action                                                                                                    |                                                                                                    |                                                                                                    |  |  |  |
|------|----------------------------------------------------------------------------------------------------|----------------------------------------------------------------------------------------------------|----------------------------------------------------------------------------------------------------|----------------------------------------------------------------------------------------------------|--|--|--|
| 6    | After the reprint is complete, the user will need to either: <u>Stamp</u> or <u>Write</u> 'REISSUED STATEMENT' on each copy (B, C & 2) of the employee's W-2 before distributing the W-2 reprint.                         |                                                                                                    |                                                                                                    |                                                                                                    |  |  |  |
|      | Form W-2 Wage and Tax Statement 2015<br>C Employer's name, address, and ZIP code<br>STATE OF NEW YORK<br>110 STATE STREET<br>ALBANY NY 12236<br>REISSUED<br>STATEMENT<br>C Employee's name, address, and ZIP code         | 7     Social security tips       8     Allocated tips       9     10       10     Dependent cure benefits       13     Mathemy Jac       14     Social security tips                                                                                                    | Wages, lips, other compensation     Social security wages     Medicare wages and lips     In Nonquelified plans     14 Other                                                                        | 2 Federal income tax withheld     4 Social security lax withheld     6 Medicare tax withheld     12a See instructions for box 12     2 G     12b     12     12c                                               |  |  |  |
|      | 15 State Employer's state ID number 16 State wages, tips, etc.<br>NY<br>Copy B-To Ba Filed With Employee's FEDERAL Tax Return                                                                                             | a Employee's social security number<br>17 State income tax<br>18 Lo<br>This information is being furnished to the Inti                                                                                                    | ternal Revenue Service.                                                                                                    | Dept. of the Treasury - IRS                                                                                                    |  |  |  |
|      | Copy B<br>Form W-2 Wage and Tax Statement 2015<br>C Employsh name, address, and ZiP code<br>STATE OF NEW YORK<br>110 STATE STREET<br>STATE STREET                                                                         | This is notice to be a constrained by the second second se | normation is being furnished to the blazeral Reven-<br>ence pandly or other another may be impained on<br>1 Wages, tips, other companiation<br>3 Social security wages<br>5 Medicare wages and tips | or Service. If you are engaled to the a tax relative a<br>you if this income its mobile and you be to report a.<br>2 Federal income tax withheld<br>4 Social security tax withheld<br>6 Medicare tax withheld |  |  |  |
|      | e Employed's name, addess, and 20P code                                                                                                    | 10 Dependent care benefits<br>13 Kinkey Released Veryary<br>b Employer Identification number (EIN)<br>14-6013200<br>a Employer Identification number (EIN)                                                                                                    | 11 Nonqualified plans<br>14 Other                                                                                                    | 12a See instructions for box 12 1 G 12b 1 12b 1 12c 12c 12a 12a 12a 12a 12a 12a 12a 12a 12a 12a                                                                                                    |  |  |  |
|      | 15 State Employer's state ID number 16 State wages, tips, etc.<br>NY<br>Copy C-For ENPLOYEE'S RECORDS (See Notice to Employee on                                                                                          | 17 State income tax 18 Lo<br>the back of Copy B.) or                                                                                                    | acal wages, tips, etc. 19 Local in                                                                                                    | 20 Locality name Dept. of the Treasury - IRS Viat he IRS website at www.ingovietie.                                                                                                    |  |  |  |
|      | Copy C<br>Form W-2 Wage and Tax Statement 2015<br>C Employer's name, address, and 20 code<br>STATE OF NEW YORK<br>110 STATE STREET<br>ALBANY NY 12236<br>REISSUED<br>STATEMENT<br>C Employer's name, address, and 20 code | 7 Social security tips       8 Allocated tips       9       10 Dependent care benefits       13 Solidary plan       Patternet       Dependent care benefits                                                                                                    | 1 Wages, lips, other compensation<br>3 Social security wages<br>5 Medicare wages and lips<br>11 Nonqualified plans<br>14 Other                                                                      | 2 Federal Income tax withheld<br>4 Social security tax withheld<br>6 Medicare tax withheld<br>12a<br>12a<br>12b                                                                                               |  |  |  |
|      | 15 State     Employer's state ID number     16 State wages, tips, etc.       NY     Copy 2-To Be Filed With Employee's State, City, or Local Income       Copy 2     Copy 2                                               | b Employer listerification number (EIN)<br>14-6013200<br>a Employer's social security number<br>17 State income tax<br>17 State income tax<br>5 Tax Return 0                                                                                                    | acal wages, lips, etc. 19 Local in                                                                                                    | taceme tex 20 Locality name Dept. of the Treasury • IRS                                                                                                    |  |  |  |
| 7    | To print out the back of the W-2 Instructions                                                                                                    | s page, the user she                                                                                                    | ould click on the <u>F</u>                                                                                                    | iling Instructions hyperlink.                                                                                                    |  |  |  |

| Step | Action             |                                            |                               |                 |                                      |                                  |                                                                                                    |
|------|--------------------|--------------------------------------------|-------------------------------|-----------------|--------------------------------------|----------------------------------|----------------------------------------------------------------------------------------------------|
|      | View               | / W-2                                      |                               |                 |                                      |                                  |                                                                                                    |
|      | DOE,               | JOHN                                       |                               |                 |                                      |                                  |                                                                                                    |
|      | Availab<br>to view | le W-2 forms are l<br>printable filing ins | isted below. F<br>structions. | Please click or | n Year End Form link to view printab | le W-2 form or on Filing Instruc | tions link                                                                                                    |
|      | Select             | Year End Form                              | ?                             |                 |                                      |                                  | Personalize 1-5 of 5                                                                                                    |
|      | Tax<br>Year        | W-2 Reporting<br>Company                   | Tax Form ID                   | Issue Date      | Year End Form                        | Filing Instructions              | Final Print                                                                                                    |
|      | 2015               | NYS                                        | W-2                           | 01/08/2016      | Year End Form                        | Filing Instructions              |                                                                                                    |
|      | 2014               | NYS                                        | W-2                           | 02/26/2015      | Year End Form                        | Filing Instructions              | <b>V</b>                                                                                                    |
|      | 2013               | NYS                                        | W-2                           | 11/19/2014      | Year End Form                        | Filing Instructions              |                                                                                                    |
|      | 2012               | NYS                                        | W-2                           | 08/17/2015      | Year End Form                        | Filing Instructions              | <b></b>                                                                                                    |
|      | 2011               | NYS                                        | W-2                           | 08/18/2015      | Year End Form                        | Filing Instructions              | Image: A start and a start a start |
|      | Retu               | irn to Search                              |                               |                 |                                      |                                  |                                                                                                    |
| 8    | The W-             | -2 Instruction                             | s for that <sup>-</sup>       | Tax Year a      | re displayed.                        |                                  |                                                                                                    |

| Step | Action                                                                                                    |  |  |  |  |  |
|------|----------------------------------------------------------------------------------------------------|--|--|--|--|--|
|      | NOTICE TO EMPLOYEE:<br>Refund. Even if you do not have to file a tax retum, you may be eligible for a refund if box 2 shows an amount or if you are eligible for any credit.<br>Corrections. If your name, SSN, or address is incorrect, correct Copies B, C and 2 and ask your employer to correct your employment record. Be sure to ask the employer<br>to file Form W-2c, Corrected Wage and Tax Statement, with the Social Security Administration (SSA) to correct any name, SSN or money amount error reported to the SSA<br>on Form W-2. If your name and SSN are correct but are not the same as shown on your social security card, you should ask for a new card that displays your correct name at<br>any SSA office or by calling 1-800-772-1213. You also may visit the SSA at www.socialsecurity.gov.<br>Cost of employer-sponsored health coverage (if such cost is provided by the employer). The reporting in box 12, using Code DD, of the cost of employer-<br>sponsored health coverage is for your information only. The amount reported with Code DD is not taxable.<br>Credit for excess taxes. If you had more than one employer in 2015 and more than 57,347 in social security taxes were withheld, you may be able to claim a credit for<br>the excess against your federal income tax. See your Form 1040 or Form 1040A instructions and IRS Publication 505, Tax Withholding and Estimated Tax.<br>Note: Keep Copy C of Form W-2 for at least 4 years after the due date for filing your income tax return. However, to help protect your social security benefits, is in case there is a question about your work record and/or earnings in a particular year.<br>Earned Income Credit (EIC). You may be able to take the EIC for 2015 if (a) you do not have a qualifying child and you earned less than \$14,820 (\$20,330 if married<br>filing jointly), (b) you have one qualifying child and you earned less than \$14,454 (\$49,974 if married filing jointly), or (d) you have three or more qualifying children and you earned less<br>than \$44,454 (\$49,974 if married filing jointly), or (d) you have three or mor |  |  |  |  |  |
|      | INSTRUCTIONS FOR EMPLOYEE (Also see Notice to Employee, on the back of Copy B.)<br>Box 1. Enter this amount on the wages line of your tax return.<br>Box 2. Enter this amount on the federal income tax withheld line of your tax return.<br>Box 6. This amount includes 1.45% Medicare Tax withheld on all Medicare wages in Box 5 and 0.9% Additional Medicare Tax on Medicare wages above \$200,000.<br>Box 10. This amount is the total dependent care benefits that your employer paid to you or incurred on your behalf. Any amount over \$5,000 is also included in box 1.<br>Complete Form 2441, Child and Dependent Care Expenses, to compute any taxable and non-taxable amounts.                                                                                                    |  |  |  |  |  |
|      | Remove address panel below to view additional instructions on back of Copy 2                                                                                                    |  |  |  |  |  |
|      | <ul> <li>Box 12. If there is an amount in box 12, there will be a code next to it. You may need this information to complete your tax return. Amounts recorded in box 12 are not included in box 1 except code EE. Elective deferrals (codes E and G) and designated Roth contributions (code EE) are generally limited to a total of \$18,000 (\$21,000 for section 403(b)) plans if you qualify for the 15-year rule explained in Publication 571). However, if you were at least age 50 in 2015, your employer may have allowed an additional deferral amount is not subject to the overall limit on elective deferrals. For code G, the limit on elective deferral smay be higher for the last 3 years before you reach retirement age. Contact your plan administrator for more information. Amounts in excess of the overall elective deferral limit must be included in income. See the "Wage, Salaries, Tips, ctc." line instructions for Form 1040.</li> <li>E - Section 403(b) contributions G - Section 457(b) contributions (Deferred Compensation) P - Excludable Moving Expense Reimbursements DD - Cost of employer-sponsored health coverage. The amount reported with Code DD is not taxable.</li> <li>EE - Designated Roth Contributions under a governmental section 457(b) plan</li> <li>Box 13. If the "Retirement plan a bind party.</li> <li>Box 14. If there is an amount in box 14, there will be a code next to it. All except 141(H) Retirement Contributions, City University of New York (CUNY) IRC Section 125 amount. Chaptian Parsonage Allowance.</li> <li>DTA - Uniform or Tool Allowance — EDA - Education Assistance — PPL - Prepaid Legal Expense — CPA - Chaplain Parsonage Allowance</li> <li>FXB - Taxable Fringe Benefit (Certification Licensing Exam Fee Reinbursements. Housing Allowance-SUNY)</li> <li>MP - Imputed Income (The value of the employer os intrastic harding announts in exceeded in box 1.</li> <li>XP - Taxable Fringe Benefit (Certification Licensing Exam Fee Reinbursements.</li> <li>FXP - Taxable Parking and Transportation Fringe Benefits in excess of IR</li></ul>                     |  |  |  |  |  |